## **QE** Tutor

11PLUSDIY

Managing and Administering the 11PlusDIY Tutor Portal

# Tutor Guide

11PLUSDIY - QUATTRO ETHEREAL LTD

## **Tutor's Guide Version 4.5**

© 11PlusDIY Quattro Ethereal Ltd Email support@11PlusDIY.co.uk

## **Table of Contents**

| Getting Started                      | . 4 |
|--------------------------------------|-----|
| Log-in and Profile                   | . 5 |
| Log-in to your Administrator Account | 5   |
| Accessing Tutor Administration       | 7   |
| Tutor Details                        | 7   |
| Tutor Forgot Password                | 8   |
| Certificates                         | . 9 |
| Notice Board                         | . 9 |
| Logging off                          | . 9 |
| Downloads                            | . 9 |
| Managing Student Accounts            | 10  |
| Listing Accounts                     | 10  |
| Creating a New Student Record        | 11  |
| Allowing Students to Create Tests    | 11  |
| Editing Student Profiles             | 11  |
| Changing and Resetting Passwords     | 12  |
| Deleting Accounts                    | 13  |
| Login as Student                     | 13  |
| Export Student Results               | 13  |
| Bulk Delete Students                 | 14  |
| Managing Groups                      | 15  |
| Creating Groups                      | 15  |
| Managing Groups                      | 16  |
| Add Students to Groups               | 16  |
| Removing a Student from a Group      | 17  |
| Delete Groups                        | 17  |
| Test Management                      | 18  |
| Student v/s tutor Test Generation    | 18  |
| Selecting Test Subjects              | 19  |
| Viewing Tutor Tests                  | 19  |
| Deleting tests                       | 20  |
| Clone tests                          | 20  |
| Export test results to Excel         | 21  |
| Favourites                           | 21  |
| Viewing Student Tests                | 22  |
| Delete an individual Student test    | 23  |
| Reports                              | 23  |
| Login as Student                     | 27  |
| Attempt Tests                        | 27  |
| Viewing Student Submitted tests      | 28  |
| Generating Tests as a Student        | 29  |
| Reports                              | 30  |
| 2   P a g                            | j e |

| <b>Revision History</b> | / |
|-------------------------|---|
|-------------------------|---|

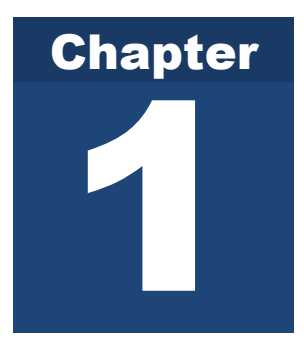

## **Getting Started**

This manual will help you get started with the 11PlusDIY Tutor portal.

elcome to 11PlusDIY. If you have not already done so, please familiarise yourself with the 11PlusDIY portal and any instructions you may have received from your 11PlusDIY account manager regarding the configuration of your portal.

This manual takes you step-by-step through the setup and quickly prepares you to get the most out of your 11PlusDIY portal. The manual explains each of the available options in detail, including many advanced options which you may not need to begin with. It is however beneficial to familiarise yourself with all the options. This manual includes:

Chapter 2, "Logging On and Your Profile", describes the process of logging in and editing your 11PlusDIY profile.

Chapter 3, "Setting Up and Managing Student Accounts", describes the options to create, delete and edit student accounts for your 11PlusDIY portal.

**Chapter 4, "Generating and Viewing Tests",** describes the process of Managing Student Groups on your 11PlusDIY portal.

Chapter 5, "Generating and Viewing Tests", describes the process of Creating and Viewing (called Test Management) on your 11PlusDIY portal.

The manual has been written in an easy-to-use non-technical format. Throughout the manual, special features and tips have been highlighted which offer advice on how to save you time and resources.

| YOU WILL NEED                              |
|--------------------------------------------|
| Your Administrator Username and            |
| Password                                   |
| URL to your Portal (This is <b>NOT</b> the |
| 11PlusDIY portal)                          |
|                                            |
|                                            |

This manual has been written for the 11PlusDIY portal. Depending on the options you have selected, and the also the branding of your portal, some of the options may appear slightly different to the Figures and images used to describe them. In some places, alternate images are shown which may be different to your portal, but in most cases, except for the style and branding, there is should be no difference to the user guide.

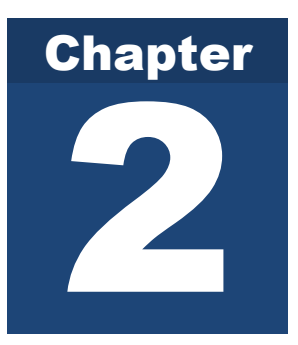

## **Log-in and Profile**

This chapter describes the process of logging in and editing your 11PlusDIY profile.

s the Portal Administrator, you have privileges which student users of the Portal do not have. It is important that you keep your Administrator password safe and do not share it with anyone. If you feel that your Administrator password has been compromised, please contact 11PlusDIY via email and talk to your 11PlusDIY account manager.

Your Administrator login gives you access to the following features:

- Create and Edit Student accounts.
- Create and Edit Groups
- Edit student profiles
- Edit and reset student passwords
- Create tests for Students
- Review submitted tests
- View Test Reports
- Manage downloads

#### Log-in to your Administrator Account

Figure 1 shows the typical 11PlusDIY home page. This home page may look different depending on the branding and styling of your Portal. The **Login** button is located on the top of the screen.

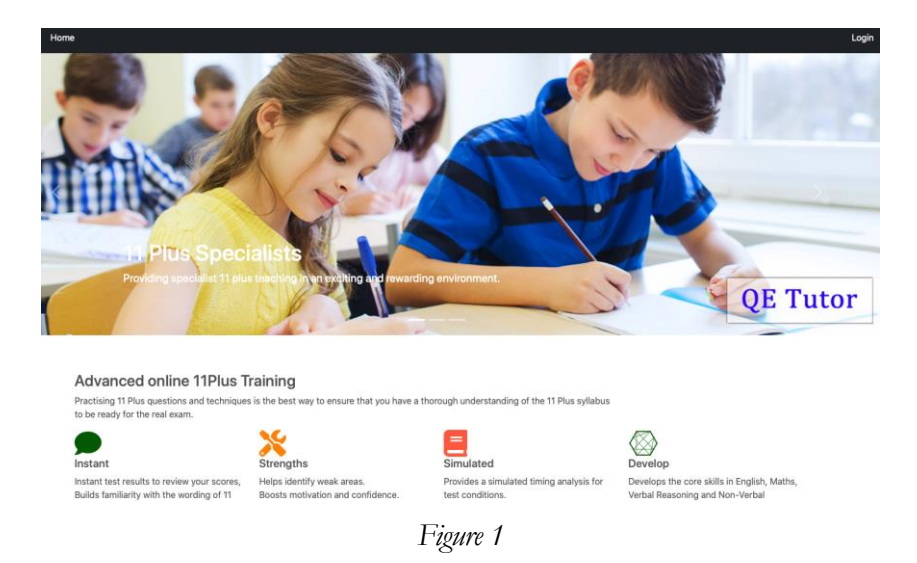

To Log-in, click on the **Login** button. This will bring up the screen to enter your username and password as shown in Figure 2.

|                              | Jser Name       |
|------------------------------|-----------------|
|                              | Password        |
|                              |                 |
| reCAPTCHA<br>Privacy - Terms | I'm not a robot |
| reCAPTCHA<br>Privacy - Terms | l'm not a robot |

Figure 2

| TIP                           |  |
|-------------------------------|--|
| If you have lost or forgotten |  |
| your Password, use the        |  |
| Forgot Password link below    |  |
| the Login button.             |  |

Enter your Administrator Username and Password and click on the **Login** button. Provided, you have entered the correct Username and Password, you should be redirected back to your Home page or any other page configured as the landing page for you. Once you are logged-in, you should see your configured Display Name on the screen along with the **Logout** button as shown in Figure 3.

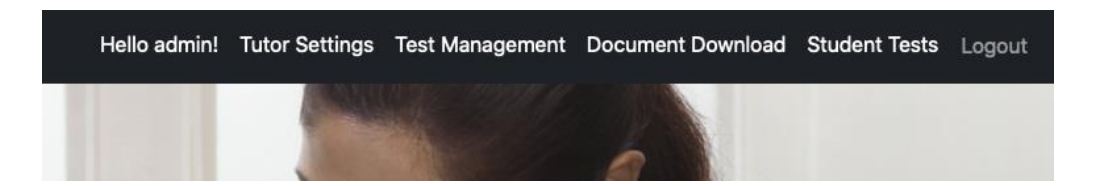

Figure 3

#### **Accessing Tutor Administration**

Once you have successfully logged-in, you can access the Tutor Settings Administration Page by clicking on Tutor Settings, Figure 4.

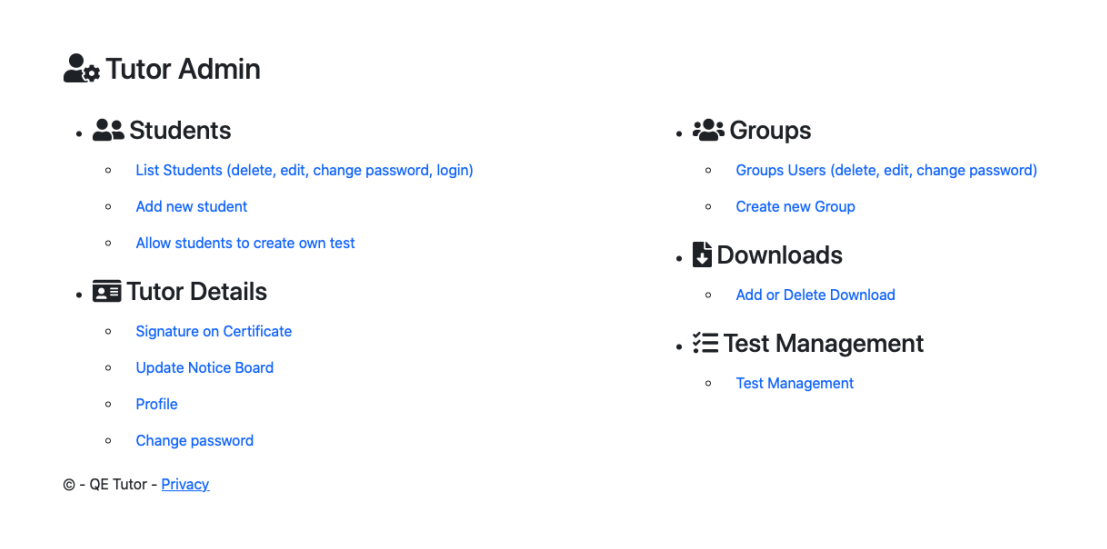

Figure 4

#### **Tutor Details**

From the main Tutor Administration Page, within Tutor Details you can manage your profile to

- Change your First Name and Last Name
- Change your Display Name
- Change your email address
- Change your Password

To access your Profile, click on the **Profile** tab shown under Tutor Details. This will take you to the User Profile overview screen as shown in Figure 5

## **L** Update Tutor Profile

| UserName                                         |
|--------------------------------------------------|
| Kanlam103                                        |
| Email                                            |
| TheTutor@qetutor co.uk                           |
| FirstName                                        |
| Alon                                             |
| LastName                                         |
| Knifton                                          |
| Update Profile<br>© - QE Tutor2 - <u>Privacy</u> |

Figure 5

To change your password, click on the **Change Password** section on the **Tutor Details** tabbed menu, enter the old and the new Password and then click on **Change Password** button. The system enforces a policy of password strength and if the password provided is not sufficiently strong, the system will prompt you to enter an alternate password.

#### **Tutor Forgot Password**

To reset a forgotten password for a Tutor, use the following URL

https://YOUR SITE/Tutor/Account/ForgotPassword

Note: This is only available to Tutors. Students cannot reset their own passwords. Enter your username and an email link will be sent to you to rest your password.

| I'm not a robot | reCAPTCHA<br>Privacy - Terms |  |  |
|-----------------|------------------------------|--|--|
| Submit          |                              |  |  |

Figure 5A

#### Certificates

Within Tutor Details section you can manage the Tutor signature on the Student Certificate function, by clicking on the **Signature on Certificate** button shown in Figure 4.

#### **Notice Board**

Within Tutor Details section you can manage the Notice Board, by clicking on the **Update Notice Board** button shown in Figure 4.

#### Logging off

To log off the system, click on the **Logout** button (usually in the upper right corner of the screen) as shown in Figure 3.

#### **Downloads**

From the main Tutor Administration Page, within Downloads you can upload, download, delete or edit documents. The documents that a Tutor uploads are available for students to view and download.

To access your downloads, click on the **Add or Delete Download** tab shown under Downloads. This will take you to the User Profile screen, shown in Figure 6.

| Description                                                            |                                                                                                    |                                        |        |      |          |
|------------------------------------------------------------------------|----------------------------------------------------------------------------------------------------|----------------------------------------|--------|------|----------|
|                                                                        |                                                                                                    |                                        |        |      |          |
| Jpload File                                                            |                                                                                                    |                                        |        |      |          |
| Choose File no file selected                                           |                                                                                                    |                                        |        |      |          |
| Upload Document<br>currently using 2.40 MB of 15 MB availab            | vie.                                                                                                    | Data Granted                           | Delete | Edia | View     |
| Document Name                                                          | Description                                                                                                    | Date Created                           | Delete | Edit | View     |
| Eng002-Crossword.pdf<br>size 0.66 MB                                   | Verbal Reasoning Codes Crossword                                                                                                    | 06/May/2021 16:36                      | Delete | Edit | Download |
| <b>B</b>                                                               |                                                                                                    |                                        |        |      |          |
| 실 MA-51-002.pdf<br>size 0.92 MB                                        | Mock test for Mathematics covering all 11Plus essentials. This can be<br>done as a standard test or as a multiple choice test using the answer<br>sheet. All answers and explanations are included. The test has 60<br>questions. Recommended time is 50 minutes. The average marks for<br>this test is 70%.                                  | 06/May/2021 16:24                      | Delete | Edit | Download |
| 실 MA-ST-002.pdf<br>size 0.92 MB<br>▲ EN-CW-001 (1).pdf<br>size 0.40 MB | Mock test for Mathematics covering all 11Plus essentials. This can be<br>done as a standard test or as a multiple choice test using the answer<br>sheet. All answers and explanations are included. The test has 60<br>questions. Recommended time is 50 minutes. The average marks for<br>this test is 70%.<br>Antonym and Synonym crossword | 06/May/2021 16:24<br>06/May/2021 16:24 | Delete | Edit | Download |

© - QE Tutor2 - Privacy

#### Figure 6

To upload a new document, Choose the file, by clicking the **Choose File** button, complete the document description and press the **Upload Document** button. The new document will appear in the list below and will be available to all students.

The document can be deleted, edited, or downloaded using the buttons against each document line as shown in Figure 6.

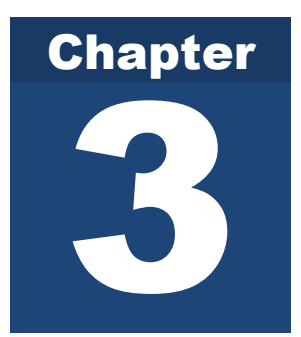

## **Managing Student Accounts**

This chapter describes the process of managing student accounts on your 11PlusDIY Portal

The here are two types of user accounts. The first is the Portal Tutor account. This account has special access and privileges. The second type of account is a **Student Account**. The Portal Tutor or the Portal Administrator account can create, edit Student Accounts, and create groups. Student accounts are managed from the Tutor Administration page shown in Figure 7.

## Students

- List Students (delete, edit, change password, login)
- Add new student
- Allow students to create own test
- Bulk delete students

#### Figure 5

#### **Listing Accounts**

Clicking on the **List Students** tab should display all the accounts currently registered on the Portal as shown in Figure 6.

| <b>L</b> Stuc    | lents         |                 |                     |                     |        |        |                 |                  |                        |
|------------------|---------------|-----------------|---------------------|---------------------|--------|--------|-----------------|------------------|------------------------|
| Add a new Studer | it            |                 |                     |                     |        |        |                 |                  |                        |
| You currently h  | ave 115 stude | nts out of 15 a | llowed.             |                     |        |        |                 |                  |                        |
| Username         | First Name    | Last Name       | Created Date        | Last Login          | Update | Delete | Update Password | Login            | ž                      |
| Flexidy1         | Holli         | Mattessen       | 05/07/2021 17:02:58 | 01/01/0001 00:00:00 | Update | Delete | Update Password | Login as Student | Export Student Results |
| Rank2            | Ethel         | Adriaens        | 05/07/2021 17:02:58 | 01/01/0001 00:00:00 | Update | Delete | Update Password | Login as Student | Export Student Results |
| Zaam-Dox3        | Shandie       | lacovides       | 05/07/2021 17:02:58 | 01/01/0001 00:00:00 | Update | Delete | Update Password | Login as Student | Export Student Results |
| Voltsillam4      | Scot          | Redd            | 05/07/2021 17:02:58 | 01/01/0001 00:00:00 | Update | Delete | Update Password | Login as Student | Export Student Results |
| Aerified5        | Lorry         | Joannet         | 05/07/2021 17:02:58 | 01/01/0001 00:00:00 | Update | Delete | Update Password | Login as Student | Export Student Results |
| Vagram6          | Gretal        | Wellfare        | 05/07/2021 17:02:58 | 01/01/0001 00:00:00 | Update | Delete | Update Password | Login as Student | Export Student Results |
| Wrapsafe7        | Pietro        | Millom          | 05/07/2021 17:02:58 | 01/01/0001 00:00:00 | Update | Delete | Update Password | Login as Student | Export Student Results |

Figure 6

#### **Creating a New Student Record**

To create a new Student Record, click on the **Add New Student** tab shown in Figure 7.

#### Add new student

#### Figure 7

Clicking on the **Add New Student** should redirect you to the form for entering Student account details as shown in Figure 8.

| Back                                                                                                  |
|----------------------------------------------------------------------------------------------------|
| You currently have 115 students out of 115 allowed.                                                   |
| Username                                                                                              |
| First Name                                                                                            |
| Last Name                                                                                             |
| Password                                                                                              |
| Confirm password                                                                                      |
| Create                                                                                                |
| You currently have 115 students out of 115 allowed. Delete some existing Students or contact support. |

#### Figure 8

Enter the student details in the form and then click on the **Create** button. The password entered will be checked for compliance with the password policy. If it is not sufficiently strong, the system will prompt you to enter an alternate password.

#### **Allowing Students to Create Tests**

The Portal Tutor can decide if students are able to create their own tests, by clicking on the "Allow students to create own test" button shown in Figure 7 and answering the Yes/No question in the dropdown tab.

#### **Editing Student Profiles**

The Portal Tutor can edit all Student account profiles and reset their passwords. Any

student accounts are clearly distinguishable in the listing grid view as they have the **Edit Update**, **Delete**, **Update Password**, **Login or Export Student Results** buttons as shown in Figure 9.

| Add a new Studen | lents         |                 |                     |                     |        |        |                 |                  |                        |
|------------------|---------------|-----------------|---------------------|---------------------|--------|--------|-----------------|------------------|------------------------|
| You currently h  | ave 115 stude | nts out of 15 a | llowed.             |                     |        |        |                 |                  |                        |
| Username         | First Name    | Last Name       | Created Date        | Last Login          | Update | Delete | Update Password | Login            | X                      |
| Flexidy1         | Holli         | Mattessen       | 05/07/2021 17:02:58 | 01/01/0001 00:00:00 | Update | Delete | Update Password | Login as Student | Export Student Results |
| Rank2            | Ethel         | Adriaens        | 05/07/2021 17:02:58 | 01/01/0001 00:00:00 | Update | Delete | Update Password | Login as Student | Export Student Results |
| Zaam-Dox3        | Shandie       | lacovides       | 05/07/2021 17:02:58 | 01/01/0001 00:00:00 | Update | Delete | Update Password | Login as Student | Export Student Results |
| Voltsillam4      | Scot          | Redd            | 05/07/2021 17:02:58 | 01/01/0001 00:00:00 | Update | Delete | Update Password | Login as Student | Export Student Results |
| Aerified5        | Lorry         | Joannet         | 05/07/2021 17:02:58 | 01/01/0001 00:00:00 | Update | Delete | Update Password | Login as Student | Export Student Results |
| Vagram6          | Gretal        | Wellfare        | 05/07/2021 17:02:58 | 01/01/0001 00:00:00 | Update | Delete | Update Password | Login as Student | Export Student Results |
| Wrapsafe7        | Pietro        | Millom          | 05/07/2021 17:02:58 | 01/01/0001 00:00:00 | Update | Delete | Update Password | Login as Student | Export Student Results |

Figure 9

To edit an existing student account, click on the **Update** button. This will open the selected account for editing in the **Update Student** page, shown in Figure 12.

| LUpdate Student                          |
|------------------------------------------|
| Back                                     |
| ld                                       |
| 5902f213-2025-414f-bcb2-deff5e147ef8     |
| UserName                                 |
| Flexidy1                                 |
| FirstName                                |
| Holli                                    |
| LastName                                 |
| Mattessen                                |
| Update<br>© - QE Tutor2 - <u>Privacy</u> |

Figure 10

To edit the First Name, Last Name, enter the details on the screen and click on **Update**. Any changes made are not persisted unless you click on **Update**.

To return to the accounts listing page, click on the Update. button.

#### **Changing and Resetting Passwords**

To change Student password, click on the **Update Password** button of the Students Screen. Clicking on this button takes you to the change student password screen shown below in Figure 13.

| La Students      |                   |                 |                     |                     |        |        |                 |                  |                        |  |
|------------------|-------------------|-----------------|---------------------|---------------------|--------|--------|-----------------|------------------|------------------------|--|
| Add a new Studen | Add a new Student |                 |                     |                     |        |        |                 |                  |                        |  |
| You currently h  | ave 115 stude     | nts out of 15 a | llowed.             |                     |        |        |                 |                  |                        |  |
| Username         | First Name        | Last Name       | Created Date        | Last Login          | Update | Delete | Update Password | Login            | 2                      |  |
| Flexidy1         | Holli             | Mattessen       | 05/07/2021 17:02:58 | 01/01/0001 00:00:00 | Update | Delete | Update Password | Login as Student | Export Student Results |  |
| Rank2            | Ethel             | Adriaens        | 05/07/2021 17:02:58 | 01/01/0001 00:00:00 | Update | Delete | Update Password | Login as Student | Export Student Results |  |
| Zaam-Dox3        | Shandie           | lacovides       | 05/07/2021 17:02:58 | 01/01/0001 00:00:00 | Update | Delete | Update Password | Login as Student | Export Student Results |  |
| Voltsillam4      | Scot              | Redd            | 05/07/2021 17:02:58 | 01/01/0001 00:00:00 | Update | Delete | Update Password | Login as Student | Export Student Results |  |
| Aerified5        | Lorry             | Joannet         | 05/07/2021 17:02:58 | 01/01/0001 00:00:00 | Update | Delete | Update Password | Login as Student | Export Student Results |  |

| 1 1 1    |     |     |
|----------|-----|-----|
| HAGAIAGO | · / | · 1 |
| 1 701111 |     | 1   |
| 1 121110 |     |     |
| 0        |     |     |

To change the user password, enter the new password and confirm it, and then click on the **Change User Password** button. Successful changing of the password will result in a message being displayed "**Password changed**" Figure 12. In case of failure, appropriate error or warning message will be displayed here.

|                 |                              |                |             |                   | 3       |
|-----------------|------------------------------|----------------|-------------|-------------------|---------|
| 05/07/2021 17:0 | 02:58 01/01/0001 00:00:0     | 0 Update       | Delete      | Update Password   | Login a |
| 05/07/2021 1    | Please enter new password. A | a random passw | ord has bee | en :e Password    | Login a |
| 05/07/2021 13   | KKDV4341                     | ou want.       |             | e Password        | Login a |
| 05/07/2021 13   |                              |                |             | te Password       | Login a |
| 05/07/2021 11   |                              | Opulie         | Cancel      | OK<br>Le Password | Login a |
| 05/07/2021 17:0 | 02:58 01/01/0001 00:00:0     | 0 Update       | Delete      | Update Password   | Login a |
| 05/07/2021 17:0 | 2:58 01/01/0001 00:00:0      | 0 Undate       | Delete      | Update Password   | Login a |
|                 | _                            |                |             |                   |         |

Figure 12

To return to the accounts listing page, click on the **Close** button of the **Change Student Password** page.

#### **Deleting Accounts**

To delete a student account, click on the **Delete** button in the grid view listing all the student accounts (see Figure 6). Accounts once deleted cannot be retrieved and all tests associated with the deleted accounts will be lost.

#### **Login as Student**

By clicking on **Login as Student** button the Tutor login session will logout and a session will begin logged in as a student.

#### **Export Student Results**

To Export Student Results to Excel, click on the **Export Student Results** button in the grid view listing all the student accounts (see Figure 6). This will automatically export all the students results to an Excel spreadsheet in your Download area.

#### **Bulk Delete Students**

#### **&**Bulk Delete Students

| Check All |            |            |           |                      |                      |  |  |  |
|-----------|------------|------------|-----------|----------------------|----------------------|--|--|--|
|           | Username   | First Name | Last Name | Created Date         | Last Login           |  |  |  |
|           | Andalax17  | Mycah      | Alyoshin  | 07-May-2021 05:02 PM | 01-Jan-0001 12:00 AM |  |  |  |
|           | Sonair18   | Cornelle   | Geekie    | 07-May-2021 05:02 PM | 01-Jan-0001 12:00 AM |  |  |  |
|           | Fix San19  | Bob        | Canlin    | 07-May-2021 05:02 PM | 01-Jan-0001 12:00 AM |  |  |  |
|           | Cookley20  | Isac       | Stockle   | 07-May-2021 05:02 PM | 01-Jan-0001 12:00 AM |  |  |  |
|           | Alpha21    | Claudie    | Beceril   | 07-May-2021 05:02 PM | 01-Jan-0001 12:00 AM |  |  |  |
|           | Lotlux22   | Raquel     | Michal    | 07-May-2021 05:02 PM | 01-Jan-0001 12:00 AM |  |  |  |
|           | Biodex23   | Flin       | McCartney | 07-May-2021 05:02 PM | 01-Jan-0001 12:00 AM |  |  |  |
|           | Zaam-Dox24 | Mathilda   | Cathee    | 07-May-2021 05:02 PM | 01-Jan-0001 12:00 AM |  |  |  |

| Delete | Selected |
|--------|----------|
|        |          |

Figure 13b

To delete multiple student accounts, select each student in the grid view listing all the student accounts (see 14b). Accounts once deleted cannot be retrieved and all tests associated with the deleted accounts will be lost.

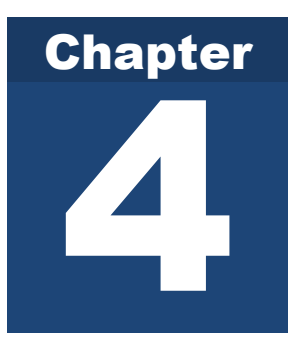

## **Managing Groups**

This chapter describes the process of Managing Groups on your 11PlusDIY Portal.

here are configuration options which affect the way in which your students are managed as part of Groups, located on the Tutor Administration page. These options are explained below.

#### **Creating Groups**

To create new Groups, Click the **Create new Group** button on the Tutor Administration page as shown below in Figure 15.

Create new Group
Groups Users (delete, edit, change password)

Figure 15

In Create new Group page, type the new Group Name in the Group Name box as shown below in Figure 16 and click the **Create Group** button. A message will be displayed showing the Group has been created. Click on the **Back** button to return to the Groups page.

Figure 16

#### **Managing Groups**

Clicking on the Groups Users tab should display all groups information currently registered on the Portal as shown in Figure 17.

## **L**Groups

| Create N | New Group              |        |                    |
|----------|------------------------|--------|--------------------|
| Id       | Group                  | Delete | Students           |
| 492      | Tuesday Group          | Delete | Students in Group  |
| 494      | Wednesday Group        | Delete | Students in Group  |
| 496      | Saturday Group         | Delete | Students in Group  |
| 497      | Sunday Morning Group   | Delete | Students in Group  |
| 499      | Sunday Afternoon Group | Delete | Students in Group  |
| 501      | Monday Group           | Delete | Students in Group  |
| 502      | Sunday Evenning Group  | Delete | Students in Group  |
| 509      | Thursday Group         | Delete | Students in Group  |
| 510      | Friday Afternoon Group | Delete | Chudanta in Course |

Figure 17

#### **Add Students to Groups**

To add users to a Group, choose the student from the dropdown menu and click the **Add students to Group** button as shown below in Figure 18.

#### **Add Student to Group**

#### Group : Tuesday Group

| Student      | Add student to Group |
|--------------|----------------------|
| Aerified38 V |                      |
|              |                      |

| Username      | First Name | Last Name | Remove                    |
|---------------|------------|-----------|---------------------------|
| Ventosanzap10 | Emlyn      | Marzella  | Remove Student from Group |
| Voyatouch14   | Arleta     | Bernier   | Remove Student from Group |
| Aerified38    | Katerina   | Loker     | Remove Student from Group |
| Lotlux40      | Ernesto    | Tribe     | Remove Student from Group |
|               |            |           |                           |

© - QE Tutor2 - Privacy

Figure 18

## **Removing a Student from a Group**

To remove a student from a Group, choose the student from the dropdown menu and click the **Remove Student from Group** button as shown below in Figure 18.

#### **Delete Groups**

Clicking on **Delete Group** button will delete selected group in Group dropdown as shown below in Figure 19. Click OK on the prompt to confirm deletion of the Group.

#### **L**Groups

| Create N | ew Group               |                      |        |                   |
|----------|------------------------|----------------------|--------|-------------------|
| Id       | Group                  |                      | D-lete | Students          |
| 492      | Tuesday Group          | localhost:59089 says | fete   | Students in Group |
| 494      | Wednesday Group        | ок                   | Cancel | Students in Group |
| 496      | Saturday Group         |                      | lete   | Students in Group |
| 497      | Sunday Morning Group   |                      | Delete | Students in Group |
| 499      | Sunday Afternoon Group |                      | Delete | Students in Group |
| 501      | Monday Group           |                      | Delete | Students in Group |
|          |                        |                      |        |                   |

Figure 19

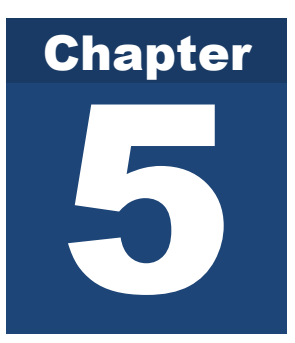

## **Test Management**

This chapter describes the process of Creating and Viewing (Test Management) on your 11PlusDIY Portal.

here are a number of configuration options which affect the way in which you and your registered students generate tests. These options are explained below. To alter and change any of these options, please contact 11PlusDIY helpdesk via email or the telephone number provided.

#### **Student v/s tutor Test Generation**

There are two ways to generate tests in 11PlusDIY.

- 1. Students generate tests and are free to generate as many as they want. All tests submitted by students are available to the tutor to review.
- 2. Students cannot generate tests. Only the Tutor can generate tests which are then available to students. The advantage of this mode is that all students receive the same test questions, and it is easier to compare and benchmark students. All tests submitted by the students are available to the tutor to review. The Tutor decides which subjects (or combination thereof) to include in the tests providing control over questions. The Tutor can also create tests for a specific student.

In the **Test Management** module (See Figure 20) the Tutor can create tests for all students, a group of students or a single student by selecting the button at the top of the screen. If a group or single student is chosen for a test, the group or student can be selected from the dropdown menu.

| ž≘Test Management          |                                     |  |  |  |  |  |  |  |
|----------------------------|-------------------------------------|--|--|--|--|--|--|--|
| Create Test Existing Tests | Existing Tests Favourites Reports   |  |  |  |  |  |  |  |
|                            |                                     |  |  |  |  |  |  |  |
|                            | All Students Group Single Student   |  |  |  |  |  |  |  |
|                            | Annadiane Scarlin (Job41) ~         |  |  |  |  |  |  |  |
| Questions per te           | st: 30 Questions ~                  |  |  |  |  |  |  |  |
| Select Test Ty             | pe: Combined Test ~                 |  |  |  |  |  |  |  |
| Question Gro               | up: Select ~                        |  |  |  |  |  |  |  |
| Descripti                  | Drn: Combined Test 16/05/2021 14:50 |  |  |  |  |  |  |  |
|                            |                                     |  |  |  |  |  |  |  |
|                            | Create Test                         |  |  |  |  |  |  |  |
| © - QE Tutor2 - Privacy    |                                     |  |  |  |  |  |  |  |
|                            |                                     |  |  |  |  |  |  |  |

Figure 20

The Test Management module (See Figure 20) allows Tutors to create tests for either 30 or 50 questions per test from the Questions per test dropdown menu.

To select a specific subject, use the Select Test type from the dropdown list and select type of question from Question Group dropdown.

Remember to press the **Create Test** button to complete the test set up and answer Yes to confirm you're creating a new test.

#### **Selecting Test Subjects**

The 11PlusDIY questions database contains the following subjects:

- 1. Mathematics
- 2. Verbal Reasoning
- 3. Non-Verbal Reasoning
- 4. English
- 5. Vocabulary
- 6. Combined

Test

#### **Viewing Tutor Tests**

All tests created test by the tutor can be viewed on Existing Tests tab on main menu under Test Management as below shown in Figure 21.

:: Existing Tests

| Cre    | ate Test | Existing Tests Favourites Reports                                           |                                                    |              |                   |                             |               |             |                 |             |                 |
|--------|----------|-----------------------------------------------------------------------------|----------------------------------------------------|--------------|-------------------|-----------------------------|---------------|-------------|-----------------|-------------|-----------------|
| Test I | d        | Creation Date                                                               | Des                                                | ription      |                   |                             | ¢             | ۲           | E               | ŵ           | X               |
| ŵ      | 1102068  | 17-May-2021 05:58                                                           | 7-May-2021 05:58 PM Combined Test 17/05/2021 17:56 |              |                   |                             | Clone Test    | View Test   | View Results    | Delete Test | Export to Excel |
| Ó      | 1101837  | 08-May-2021 04:11                                                           | PM Com                                             | bined Test   | 08/05/2021 16:11  |                             | Clone Test    | View Test   | View Results    | Delete Test | Export to Excel |
| ۵      | 1101830  | 07-May-2021 05:08                                                           | PM Com                                             | bined Test   | 07/05/2021 17:08  |                             | Clone Test    | View Test   | View Results    | Delete Test | Export to Excel |
| ŵ      | 1061860  | 20-Feb-2021 11:10                                                           | AM VR -                                            | Verbal Rea   | soning - TYPE-D : | Synonym                     | Clone Test    | View Test   | View Results    | Delete Test | Export to Excel |
| ŵ      | 1061853  | 20-Feb-2021 10:50                                                           | AM NVR                                             | - Non Verb   | al Reasoning - 30 | ) Net to Cu                 | Clone Test    | View Test   | View Results    | Delete Test | Export to Excel |
| ŵ      | 1061851  | 20-Feb-2021 10:49                                                           | AM Tues                                            | day Homev    | vork - NVR - Non  | Verbal Reasoning - Grids    | Clone Test    | View Test   | View Results    | Delete Test | Export to Excel |
| ம்     | 1061849  | 20-Feb-2021 10:48                                                           | AM May                                             | 1st - VR - \ | erbal Reasoning   | - TYPE-J : Rearran          | Clone Test    | View Test   | View Results    | Delete Test | Export to Excel |
| ம்     | 1061846  | 20-Feb-2021 10:47                                                           | AM May                                             | 2nd - NVR    | - Non Verbal Rea  | soning - Rotational         | Clone Test    | View Test   | View Results    | Delete Test | Export to Excel |
| ŵ      | 1061327  | 19-Feb-2021 05:24                                                           | PM 19th                                            | Feb Home     | work - VR - Verba | I Reasoning - TYPE-F : Find | th Clone Test | View Test   | View Results    | Delete Test | Export to Excel |
| ம்     | 1061321  | 19-Feb-2021 05:19 PM 19th Feb #2-NVR - Non Verbal Reasoning - Related Shape |                                                    |              | Clone Test        | View Test                   | View Results  | Delete Test | Export to Excel |             |                 |
|        |          |                                                                             |                                                    |              |                   |                             |               |             |                 |             |                 |
| M      | I M      | Page 1 of 11                                                                | N                                                  | M            |                   |                             |               |             |                 |             |                 |

Figure 21

Click on **View Test button** and it will display a list of all the questions in the test along with the answers and explanations as shown in Figure 22

| O View Te    | st             |            |         |                                              |        |         |
|--------------|----------------|------------|---------|----------------------------------------------|--------|---------|
| Create Test  | Existing Tests | Favourites | Reports |                                              |        |         |
| Close Review |                |            |         |                                              |        |         |
| Ques         | tion : 1       |            |         |                                              |        |         |
|              |                |            |         | What is the product of 7, 19 and 16?         |        |         |
|              |                |            |         | 2128                                         |        | 2126    |
|              |                |            |         | 2130                                         | Н      | 2120    |
|              |                |            | 님       | 2121                                         | Н      |         |
|              |                |            |         |                                              |        |         |
|              |                |            |         | 7 x 19 x 16 = 2128                           |        |         |
|              |                |            |         |                                              |        |         |
| Quest        | tion : 2       |            |         |                                              |        |         |
|              |                |            |         | What is the Place Value of Five in 2038045 ? |        |         |
|              |                |            | _       | These and                                    | _      | 1400    |
|              |                |            |         | Thousands                                    | Ц      | Million |
|              |                |            |         | Hunared-Million                              | $\leq$ | Units   |
|              |                |            |         | Ten-Thousands                                |        |         |
| I            |                |            |         |                                              |        |         |

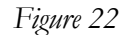

#### **Deleting tests**

For deleting a test click on **Delete** button.

#### **Clone tests**

The system allows an existing test created by a tutor to be cloned.

#### **Export test results to Excel**

To Export All Student Results to Excel, click on the **Export to Excel** button in the grid view listing all the Student accounts (see Figure 21). This will automatically export all the students results to an Excel spreadsheet in your Download area.

#### **Favourites**

This functionality allows a Tutor to mark a Test as a Favourite (or bookmark). This may be useful if continuously clone a Test for different students.

To mark a Test as a Favourite, click the small "Thumbs Up" symbol next to the Test Id. The icon will show as yellow if it is a Favourite. Clicking on it again will turn it off (not a favourite).

#### : Existing Tests

| Cre  | ate Test | Existing Tests | Favourites | Reports                      |
|------|----------|----------------|------------|------------------------------|
| Test | d        | Creation Date  | De         | scription                    |
| ഥ    | 1102300  | 17-May-2021 04 | 4:58 PM Co | mbined Test 17/05/2021 17:58 |
| ഥ    | 1102184  | 16-May-2021 02 | 2:25 PM Co | mbined Test 16/05/2021 15:18 |
| ഥ    | 1102068  | 16-May-2021 02 | 2:23 PM Co | mbined Test 16/05/2021 15:18 |
| Ċ    | 1101837  | 08-May-2021 04 | 4:11 PM Co | mbined Test 08/05/2021 16:11 |
|      | 1101830  | 07-May-2021 0  | 5:08 PM Co | mbined Test 07/05/2021 17:08 |

Figure 22A

Any test marked as a Favourite will be also visible in the "Favourites" tab. To remove a favourite, click the icon so that it turns grey. Upon the next refresh of the page the test will not be visible as a Favourite.

| 🖌 Yo         | Your Favourites |                |           |             |                                         |            |           |              |             |                 |
|--------------|-----------------|----------------|-----------|-------------|-----------------------------------------|------------|-----------|--------------|-------------|-----------------|
| Creat        | e Test          | Existing Tests | Favourite | s Report    | 5                                       |            |           |              |             |                 |
| Test Id      |                 | Creation Date  |           | Description | 1                                       | ¢          | ۲         | F            | ŵ           | 2               |
| <b>1</b>     | 1101837         | 08-May-2021 (  | 04:11 PM  | Combined    | Fest 08/05/2021 16:11                   | Clone Test | View Test | View Results | Delete Test | Export to Excel |
| <b>1</b>     | 101830          | 07-May-2021 (  | 05:08 PM  | Combined    | Fest 07/05/2021 17:08                   | Clone Test | View Test | View Results | Delete Test | Export to Excel |
| <b>1</b>     | 1061853         | 20-Feb-2021 1  | 0:50 AM   | NVR - Non   | Verbal Reasoning - 3D Net to Cu         | Clone Test | View Test | View Results | Delete Test | Export to Excel |
| <b>(</b> ) 1 | 1061849         | 20-Feb-2021 1  | 0:48 AM   | May 1st - V | R - Verbal Reasoning - TYPE-J : Rearran | Clone Test | View Test | View Results | Delete Test | Export to Excel |
| 144          | M               | Page 1 of      | 1         | M           |                                         |            |           |              |             |                 |
| © - QE       | Tutor2 -        | Privacy        |           |             |                                         |            |           |              |             |                 |

Figure 22B

#### **Viewing Student Tests**

All tests **Submitted** by Students are available to the Tutor to review. The Tutor can look at the resulting marks and review to see which questions the student got wrong.

To view test scores for tests submitted by Students, log-in as the Portal Tutor and select the **Existing Tests** from the main menu tab on the Test Management page. Then select the **View Results tab** of any test to view the report shown in Figure 23.

| Student Results                                          |                          |  |  |  |
|----------------------------------------------------------|--------------------------|--|--|--|
| Create Test Existing Tests Favourites Repo               | orts                     |  |  |  |
| Close Review<br>Test Id : 966296                         |                          |  |  |  |
| Week 20 - VR - Verbal Reasoning - T                      | YPE-H : Opposit          |  |  |  |
| In-Complete Tests                                        |                          |  |  |  |
| Test Id: 966297 Annadiane Scarlin (Job41)<br>Delete Test |                          |  |  |  |
| Complete Tests                                           |                          |  |  |  |
| Antone Brecknell (Tempsoft97)                            |                          |  |  |  |
| Test id:                                                 | 1055420                  |  |  |  |
| Date completed:                                          | 02/08/2021               |  |  |  |
| Total Questions:                                         | 30                       |  |  |  |
| Result:                                                  | 40.00 %                  |  |  |  |
| Questions Correct:                                       | 12                       |  |  |  |
| Questions In-Correct:                                    | 18                       |  |  |  |
| Questions Unanswered:                                    | 0                        |  |  |  |
|                                                          | view Details Delete Test |  |  |  |

Figure 23

To view an Individual student score, click on the **View Details** button as show in Figure 24. This will produce a report shown in Figure 25. Click **Close Review** at the bottom to return to the previous page.

| Antone Brecknell (Tempsoft97) |                          |
|-------------------------------|--------------------------|
| Test id:                      | 1055420                  |
| Date completed:               | 02/08/2021               |
| Total Questions:              | 30                       |
| Result:                       | 40.00 %                  |
| Questions Correct:            | 12                       |
| Questions In-Correct:         | 18                       |
| Questions Unanswered:         | 0                        |
|                               | View Details Delete Test |

Figure 24

#### **Q** Review Test Ardene Connah(It70) Create Test Existing Tests Favourites Reports Close Review Test ld : 1032648 Total Questions: 30 97% Total Correct Questions: 29 Total Incorrect Questions: 1 Total Not Answered : 0 Question:1 on, find two words, one from each group that are most similar in meaning vina a [ ASSERTED, FILMS, ASSORTED ] [ MIXED, NOTING, SECURE ] ASSERTED FILMS Correct ASSORTED MIXED NOTING You answered : ASSORTED, MIXED, 'ASSORTED' is the synonym for 'MIXED

Figure 25

#### **Delete an individual Student test**

To delete an individual test, click on the **Delete Test** button as shown in Figure 23 and Figure 24. This will only delete the individual student test.

#### Reports

A detailed review of student performance is available by selecting the **Reports button** from the main menu tab on the Test Management page.

The student reporting function allow tutors to understand a student performance on the following metrics.

- Question type analysis, showing the percentage of questions answered correctly, incorrectly or unanswered by subject type.
- School and Peer comparison, showing a chosen student's overall mean average performance score on all questions, compared to their tutor group and archive of scores from students seeking to attend the chosen grammar school.
- Student Performance Pie Chart showing a chosen student's overall percentage of questions answered correctly, incorrectly or unanswered. This is compared to the student's result in their last 10 tests and their tutor group.

- Student Performance Radar showing a chosen student's overall mean average performance score on all questions by subject type compared to their tutor group.
- Student Performance by Subject Pie Chart, showing a chosen student's overall percentage of questions answered correctly, incorrectly or unanswered by subject.

For each report type the tutor must choose either the student or the comparison school from the dropdown menu to reveal the reports shown in Figure 26 (A - E).

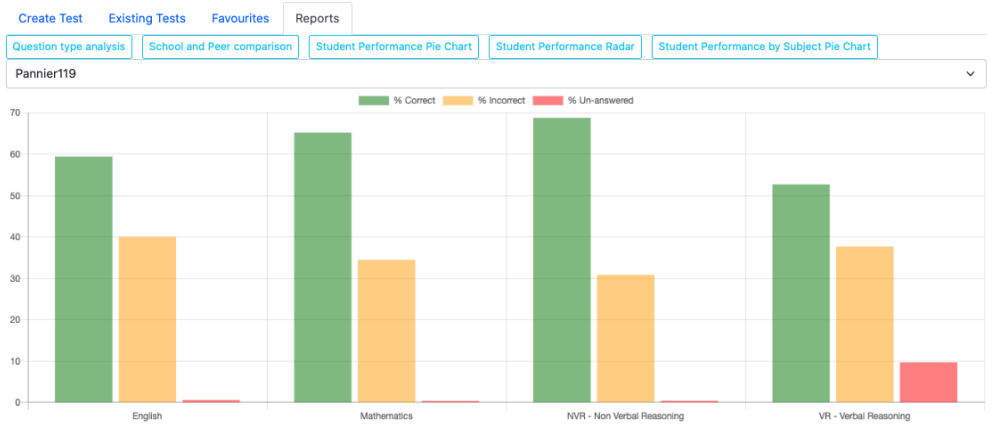

The graph above shows the percentage of questions answered correctly, incorrectly or unanswered by subject type.

Figure 26 A

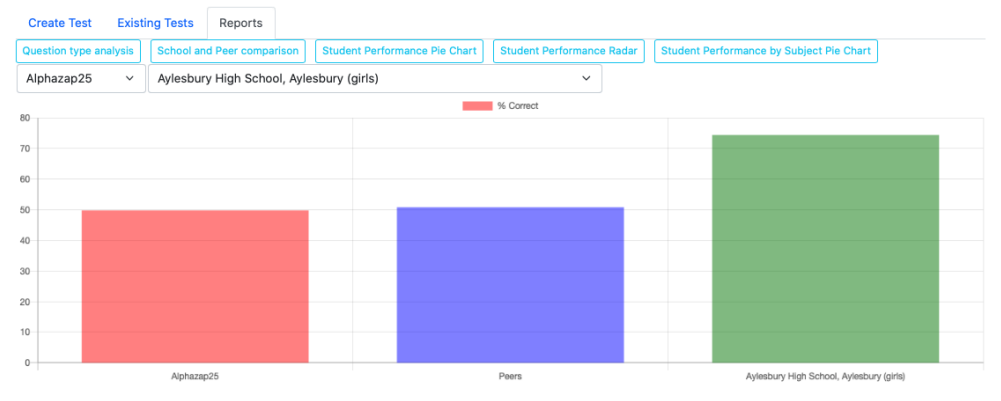

The graph above shows a chosen student's overall mean average performance score on all questions, compared to their tutor group and archive of scores from students seeking to attend the chosen grammar school.

Figure 26 B

#### 11PLUSDIY - TUTOR'S GUIDE

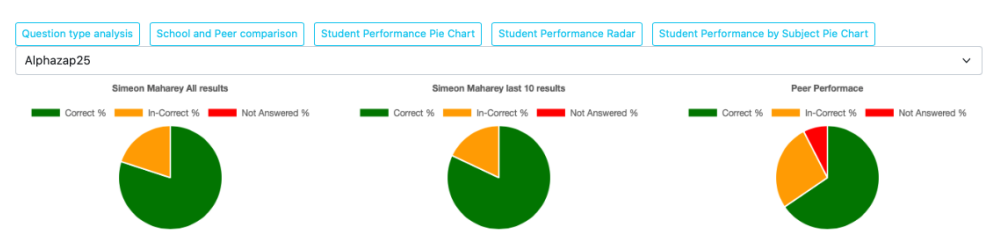

The pie charts above show a chosen student's overall percentage of questions answered correctly, incorrectly or unanswered. This is compared to the student's result in their last 10 tests and their tutor group.

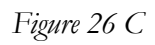

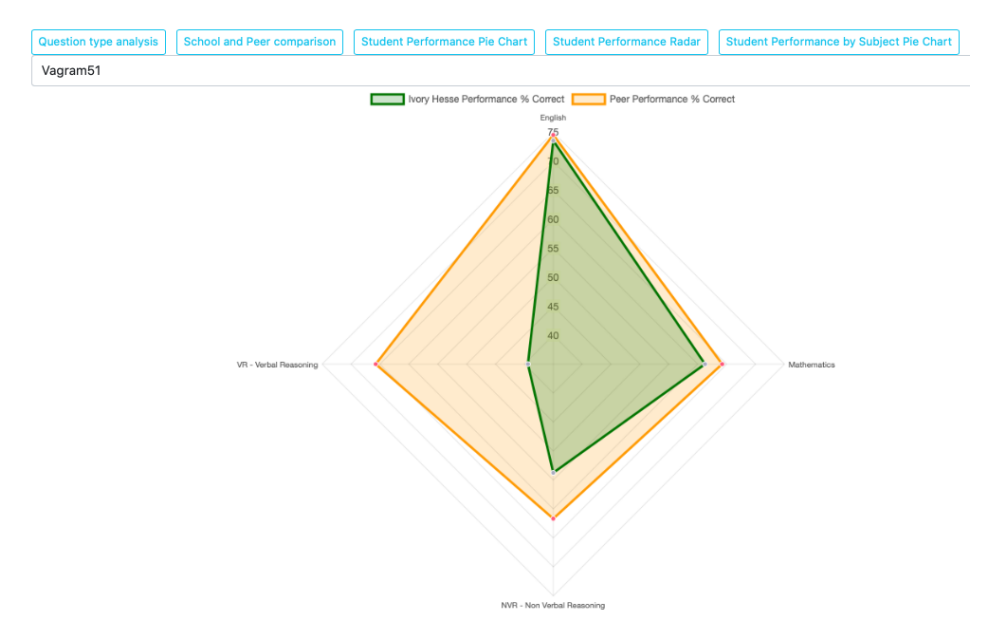

The radar chart above shows a chosen student's overall mean average performance score on all questions by subject type compared to their tutor group.

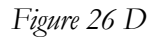

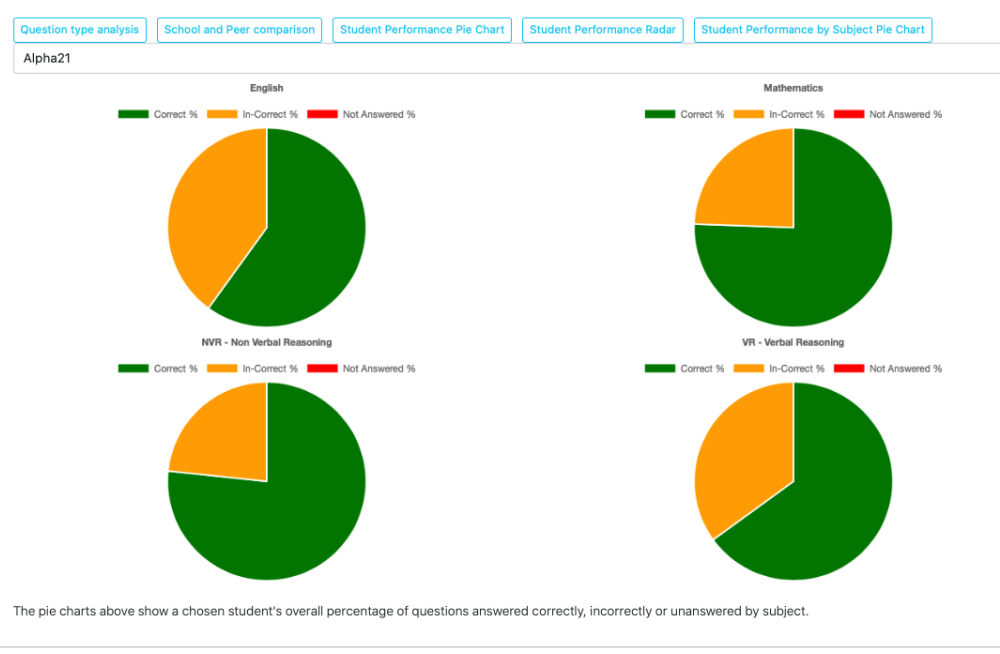

Figure 26 E

## **Login as Student**

When a student logs in then can view their assigned tests wither in-progress or new and those they've submitted. They can also view their reports and any documents the Tutor have made available for them to download.

#### **Attempt Tests**

To Attempt tests, log-in as the Student and select the **In-Progress and New** tab from the **Student Tests** menu. See in Figure 27.

| -€z h | n Progi | ess Test |
|-------|---------|----------|
|-------|---------|----------|

| Create  | Test In-Progress and I | New Submitted Tests Reports                                                        |        |              |             |             |
|---------|------------------------|------------------------------------------------------------------------------------|--------|--------------|-------------|-------------|
| Test id | Creation Date          | Description                                                                        | Status |              |             |             |
| 1102112 | 17-May-2021 05:58 PM   | Combined Test 17/05/2021 17:56                                                     | New    | Attempt Test | Submit Test | Delete Test |
| 1101925 | 08-May-2021 04:11 PM   | Combined Test 08/05/2021 16:11                                                     | New    | Attempt Test | Submit Test | Delete Test |
| 1099548 | 02-May-2021 04:55 PM   | 2nd May 2021 - VR - Verbal Reasoning - TYPE-I : Complet(Cloned 02/05/21 04:55)     | New    | Attempt Test | Submit Test | Delete Test |
| 1096333 | 25-Apr-2021 04:50 PM   | 25th April - Mathematics - Statistics(Cloned 25/04/21 04:49)                       | New    | Attempt Test | Submit Test | Delete Test |
| 1096304 | 25-Apr-2021 04:49 PM   | Saturday Morning - NVR - Non Verbal Reasoning - Shape codes(Cloned 25/04/21 04:49) | New    | Attempt Test | Submit Test | Delete Test |
| 1091291 | 18-Apr-2021 04:51 PM   | 18th April #1 - VR - Verbal Reasoning - TYPE-B : Find th(Cloned 18/04/21 04:50)    | New    | Attempt Test | Submit Test | Delete Test |
| 1091262 | 18-Apr-2021 04:50 PM   | 18th April #2 - VR - Verbal Reasoning - TYPE-O : Complet(Cloned 18/04/21 04:50)    | New    | Attempt Test | Submit Test | Delete Test |
| 1091233 | 18-Apr-2021 04:49 PM   | 18th April #3 - English - Random Selection(Cloned 18/04/21 04:49)                  | New    | Attempt Test | Submit Test | Delete Test |
| 144     | Page 1 of 1            | He He                                                                              |        |              |             |             |

Figure 27

To attempt a test, click on the **Attempt Test** button and a test will appear as in Figure 28.

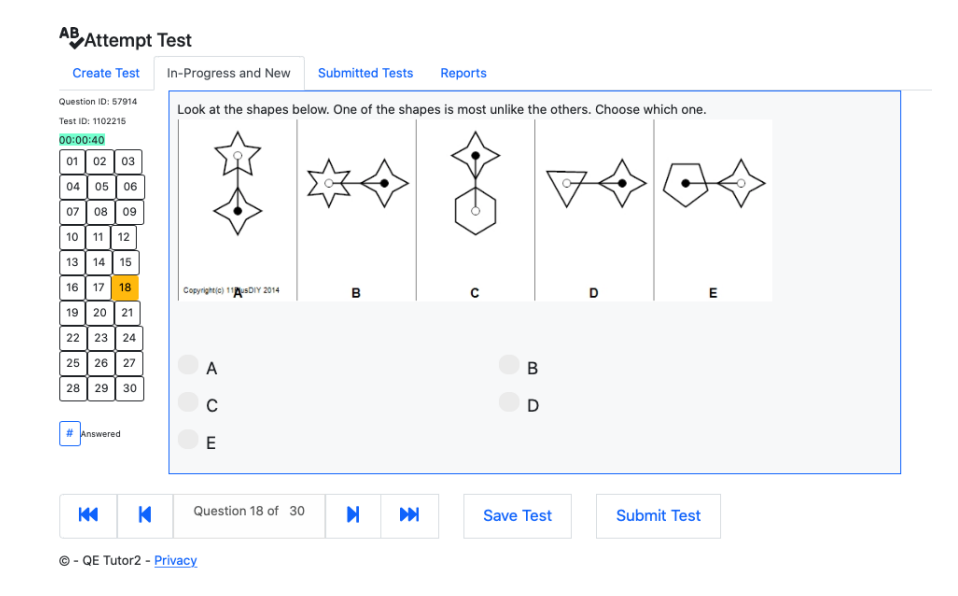

Figure 28

The number of questions for this test will appear. A Student can select one or more answers for each question. **Next** button used to go to next question and **Previous** button used for previous question. Student can go directly any questions by clicking on the number button as shown on the left-hand side of Figure 28.

To save the test click on the **Save Test** button and A student can continue a test if it's not submitted.

To Submit a test click on **Submit Test** button which complete the test as per Figure 29. The student will be asked if they with to see their test result or start a new test.

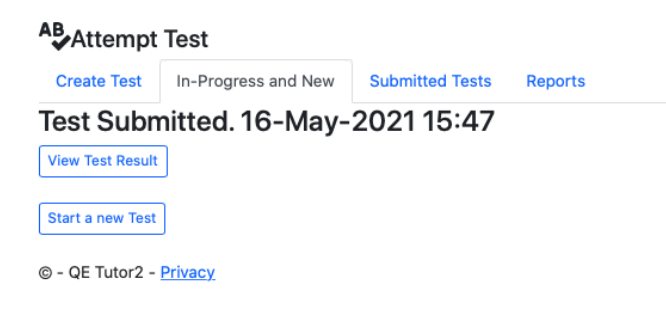

Figure 29

If a Test has an InProgress status then **Attempt Test** and **Submit Test** button will display. If the status is New then **Attempt Test** button will display.

#### **Viewing Student Submitted tests**

To View tests, select the **Submitted Tests** tab from the **Student Tests** menu as shown below in Figure 30

#### 🛢 Submitted Test

| Create  | Test I   | n-Progress and | l New   | Subm    | itted Tes | s Reports                                      |                          |             |                   |             |
|---------|----------|----------------|---------|---------|-----------|------------------------------------------------|--------------------------|-------------|-------------------|-------------|
| Test Id | Submitt  | ed Date        | Descrip | otion   |           |                                                | Result                   |             |                   |             |
| 1075820 | 14-Apr-2 | 021 12:50 PM   | 21/03/2 | 2021 26 | - VR - V  | ERBAL REASONING - TYPE-M : COMPLET(CLONED 21/  | 03/21 04 27 out of 30    | Review Test | Print Certificate | Delete Test |
| 1087504 | 14-Apr-2 | 021 12:24 PM   | 11/04/2 | 2021 29 | - MATH    | MATICS - NUMBERS(CLONED 11/04/21 04            | 28 out of 30             | Review Test | Print Certificate | Delete Test |
| 1087480 | 12-Apr-2 | 021 12:58 PM   | 11/04/2 | 2021 29 | - NVR -   | NON VERBAL REASONING - GRIDS(CLONED 11/04/21   | 04 24 out of 30          | Review Test | Print Certificate | Delete Test |
| 1080397 | 03-Apr-2 | 021 07:23 PM   | 28/03/2 | 2021 27 | - NVR -   | NON VERBAL REASONING - RANDOM SELE(CLONED      | 28/03/21 04 22 out of 30 | Review Test | Print Certificate | Delete Test |
| 1080412 | 03-Apr-2 | 021 06:38 PM   | 28/03/2 | 2021 27 | - MATH    | MATICS - MONEY(CLONED 28/03/21 04              | 27 out of 30             | Review Test | Print Certificate | Delete Test |
| 1080427 | 31-Mar-a | 2021 07:38 PM  | 28/03/2 | 2021 27 | - MATH    | MATICS - LOGIC(CLONED 28/03/21 04              | 28 out of 30             | Review Test | Print Certificate | Delete Test |
| 1072917 | 20-Mar-2 | 2021 02:02 PM  | 14/03/2 | 2021 25 | - NVR -   | NON VERBAL REASONING - 3D CUBE ROT(CLONED 1-   | 4/03/21 05 7 out of 30   | Review Test | Print Certificate | Delete Test |
| 1072891 | 20-Mar-2 | 2021 12:59 PM  | 14/03/2 | 2021 25 | - NVR -   | NON VERBAL REASONING - ROTATIONAL(CLONED 14    | /03/21 05 27 out of 30   | Review Test | Print Certificate | Delete Test |
| 1058504 | 20-Mar-a | 2021 11:48 AM  | 14/02/2 | 2021 21 | - NVR -   | NON VERBAL REASONING - SHAPE CODES(CLONED 1    | 4/02/21 04 27 out of 30  | Review Test | Print Certificate | Delete Test |
| 1062899 | 20-Mar-2 | 2021 10:10 AM  | 21/02/2 | 2021 22 | - VR - V  | ERBAL REASONING - TYPE-H : OPPOSIT(CLONED 21/0 | 2/21 04 14 out of 30     | Review Test | Print Certificate | Delete Test |
|         |          | Page 1 of      | 3       |         |           |                                                |                          |             |                   |             |
| 144     | M        | rageror        | 5       | M       |           |                                                |                          |             |                   |             |

Figure 30

Review the completed tests on clicking the **Review Test** button. It will display a list of all the questions in the test along with the wrong answers, correct answer and explanations as shown below in Figure 31.

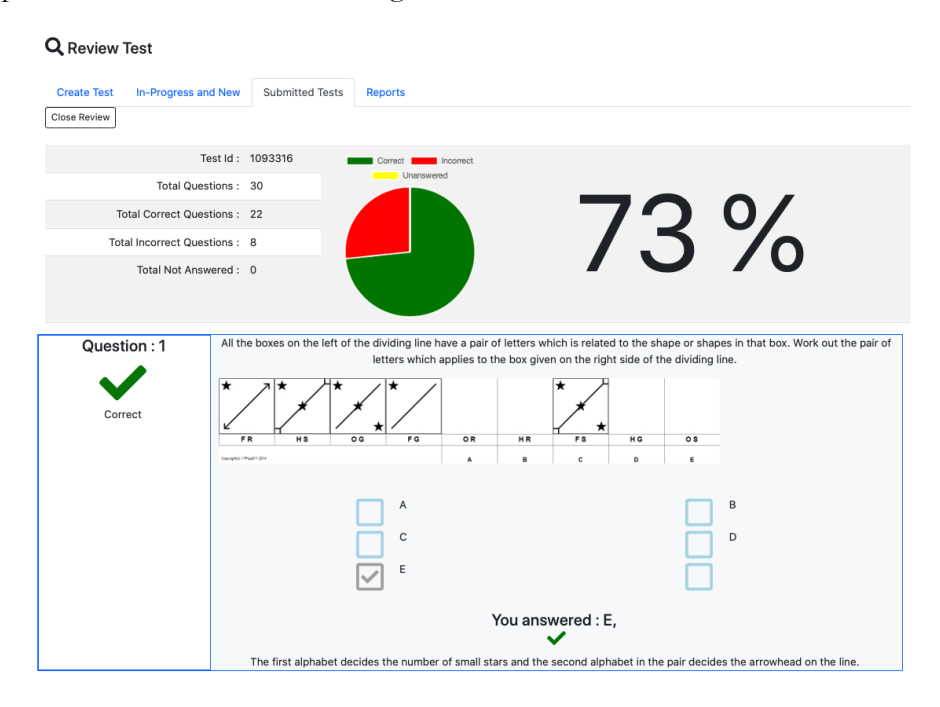

Figure 31

For print certification of the test click on Print Certificate button.

#### **Generating Tests as a Student**

Login as student and if the tutor has configured for create tests for the student, then the student can create tests. To create tests, select the **Create Tests** tab from the **Student Tests** menu as shown below in Figure 37

| Start Ne        | ew Test                |                                |   |
|-----------------|------------------------|--------------------------------|---|
| Create Test     | In-Progress and New Su | bmitted Tests Reports          |   |
|                 | Questions per test:    | 30 Questions                   | ~ |
|                 | Select Test Type:      | Combined Test                  | ~ |
|                 | Question Group:        | Select                         | ~ |
|                 | Description:           | Combined Test 17/05/2021 17:53 |   |
| © - QE Tutor2 - | <u>Privacy</u>         | Create Test                    |   |
|                 |                        |                                |   |

Figure 37

Select a specific subject, use the **Select Subject** dropdown list and then select type of question from **Question type** dropdown. Next, select questions per test to 30 or 50 questions. Once all the fields are completed, click on the **Create Test** button and confirmation message with display as shown below in Figure 38.

| Test 1102300 Created. Go to Existing Tests tab to view test. |                |            |         |  |
|--------------------------------------------------------------|----------------|------------|---------|--|
|                                                              |                |            |         |  |
| ž≡Test Management                                            |                |            |         |  |
| Create Test                                                  | Existing Tests | Favourites | Reports |  |
| Figure 38                                                    |                |            |         |  |

#### Reports

A detailed review of student performance is available to students by selecting the **Reports button** from the main menu tab on the Test Management page.

The student reporting function allow students to understand performance on the following metrics.

- Question type analysis, showing the percentage of questions answered correctly, incorrectly or unanswered by subject type.
- Last 20 Tests, showing the student's overall mean average performance over the last 20 tests completed.
- Student Performance Radar showing a chosen student's overall mean average performance score on all questions by subject type compared to their tutor group.
- Student Performance by Subject Pie Chart, showing a chosen student's overall percentage of questions answered correctly, incorrectly or unanswered by subject.

For each report type the tutor must choose either the student or the comparison school from the dropdown menu to reveal the reports shown in Figure 39 (A - D).

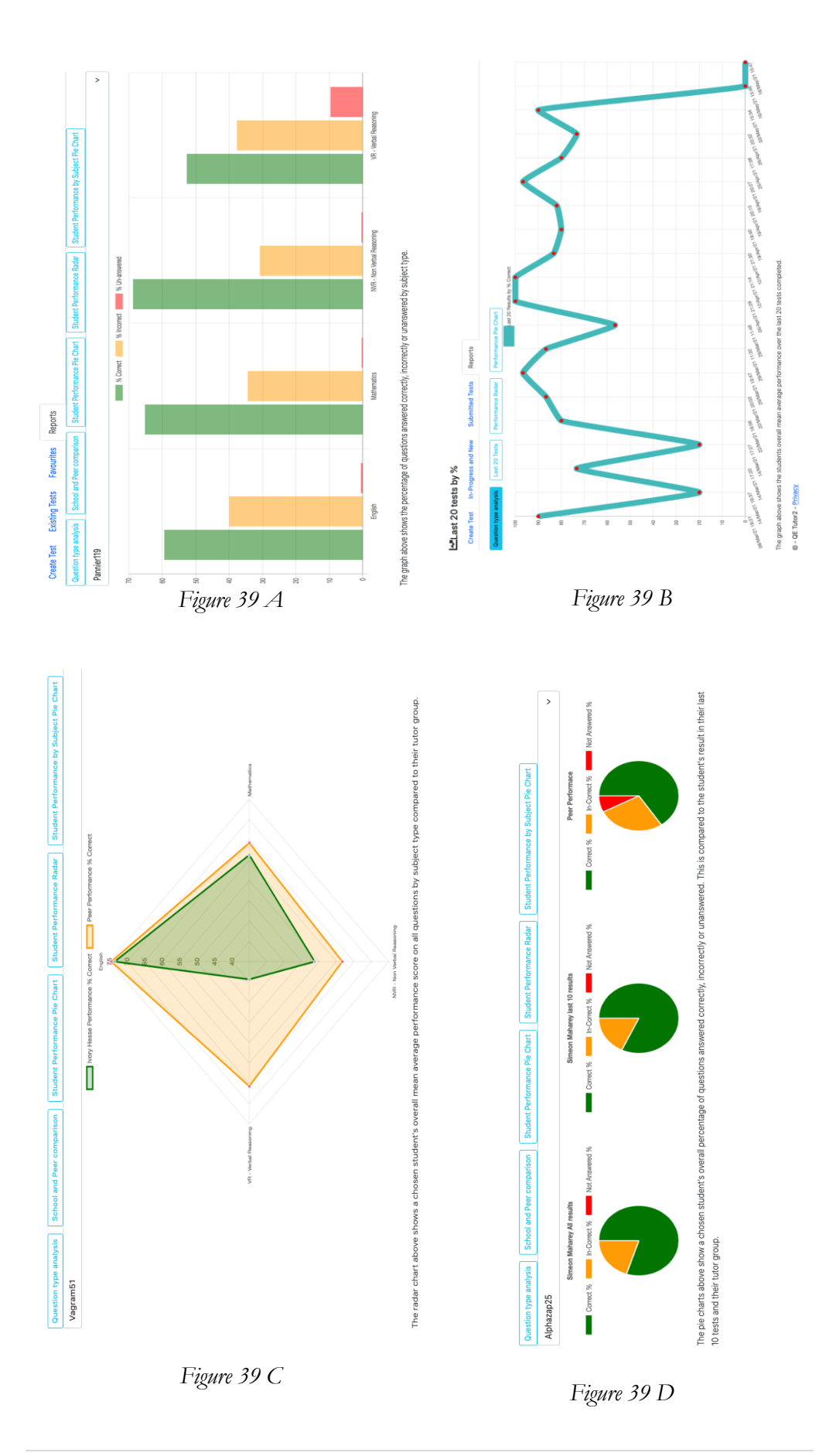

## **Revision History**

| <sup>7</sup> ersion | Date         | Revision Description                                                         |
|---------------------|--------------|------------------------------------------------------------------------------|
| 1.0                 | 01 Nov 2010  | Initial Release                                                              |
| 2.0                 | 01 Dec 2014  | Amended document                                                             |
| 3.0                 | 15 Jan 2015  | Amended document                                                             |
| 4.0                 | 15 May 2021  | Full review and amendment                                                    |
| 4.3                 | 24 Sept 2021 | additional updates to include delete button<br>for individual student tests. |
| 4.5                 | 26 Sept 2021 | Added bulk user deletion.                                                    |